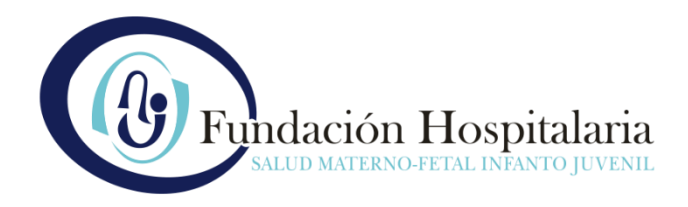

## **INSTRUCTIVO DE USO CENTRAL DE TURNOS WEB**

Antes de iniciar la gestión del turno tenga en cuenta que:

El titular del grupo puede ser paciente o no de Fundación Hospitalaria.

Para ser titular del grupo debe ser mayor de 18 años.

Si el titular del grupo no tiene Historia Clínica en Fundación Hospitalaria, no podrá pedir turno por la web. En ese caso, deberá comunicarse al (011) 4704-2350 (de lunes a viernes de 8 a 20 horas - líneas rotativas).

Luego de su primera atención, ya tendrá Historia Clínica y podrá solicitar turno vía web.

En caso de haber sido atendido en nuestra institución y no poder agregar un integrante al grupo familiar, o bien por cualquier otra dificultad que se presentase durante el proceso, le pedimos tenga a bien comunicarse al (011) 4704-2350 (de lunes a viernes de 8 a 20 horas - líneas rotativas), o bien vía correo electrónico a turnos@fund-hospitalaria.org.ar

Pese a tratarse de una herramienta amigable y de fácil uso, explicamos a continuación, paso a paso, cómo obtener un turno a través de nuestra Central de Turnos Web.

## PASO 1. INICIAR SESIÓN O REGISTRARSE

*Debe ingresar* desde la página de la Fundación www.fh.org.ar a la opción 'TURNOS WEB' o directamente a https://turnos.fh.org.ar/turnosweb

Allí deberá incluir el CORREO ELECTRÓNICO asociado a su cuenta, la respectiva CONTRASEÑA que ha elegido al momento de registrarse y escoger la opción INICIAR SESIÓN.

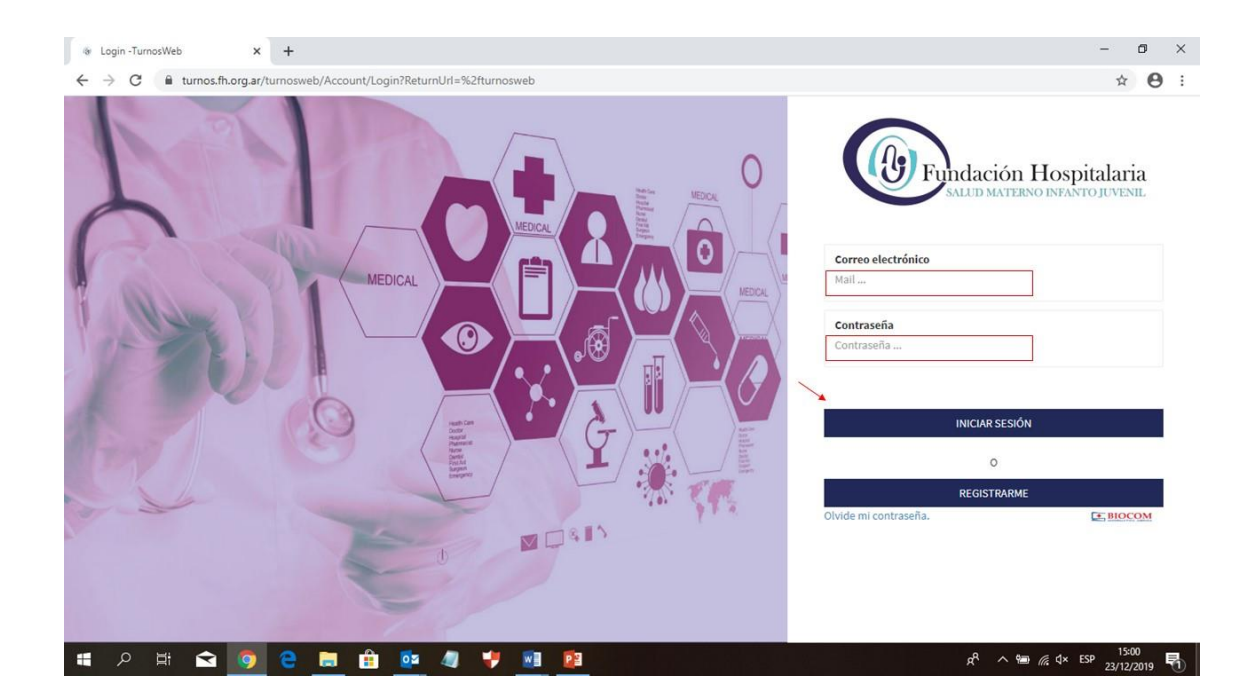

Si ingresa por primera vez y aún no cuenta con un usuario habilitado deberá registrarse previamente ingresando a REGISTRARME y completar el formulario con los datos allí solicitados.

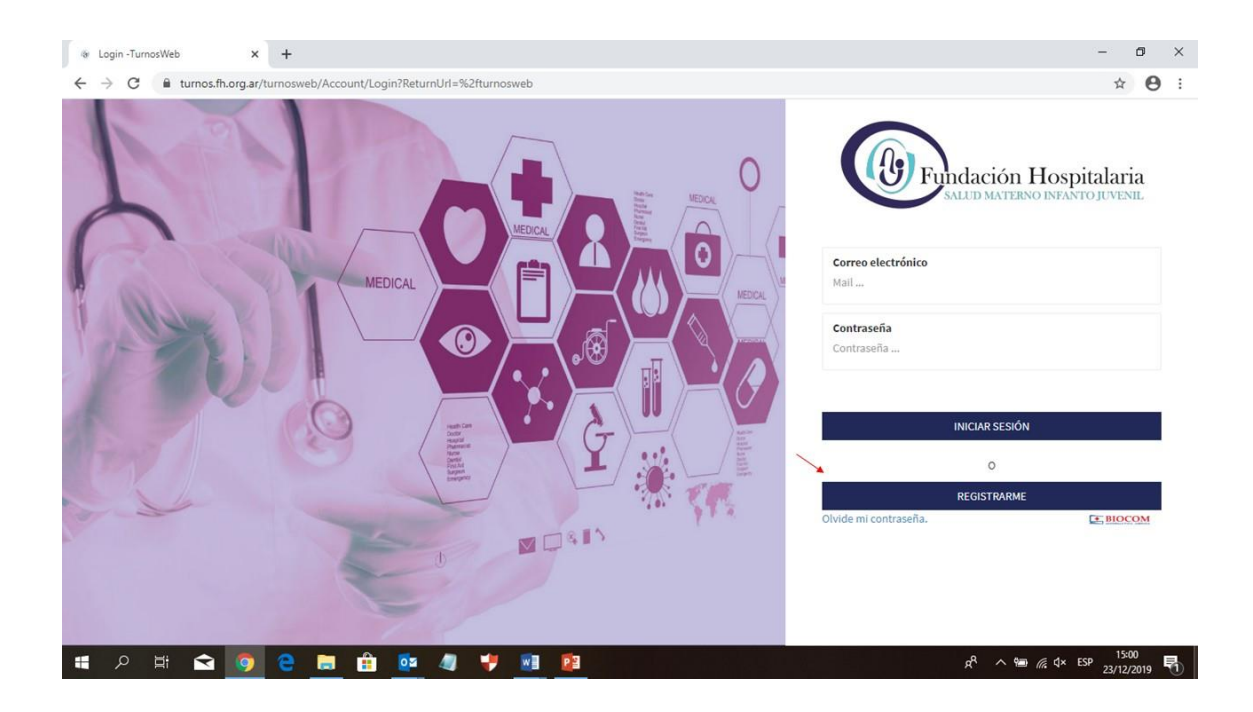

En el caso que ya se hubiese registrado previamente pero ha olvidado su contraseña deberá escoger la opción OLVIDÉ MI CONTRASEÑA debajo del botón Registrarme.

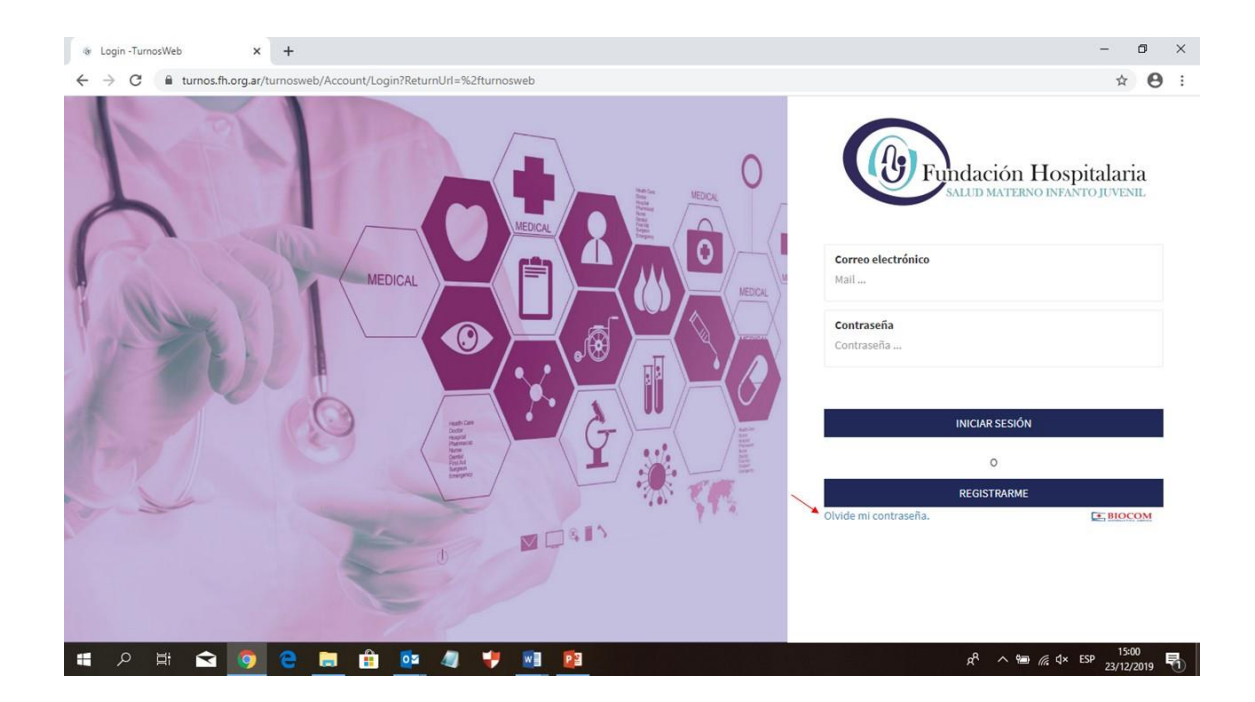

## PASO 2. SELECCIONAR EL DESTINATARIO DEL TURNO MÉDICO

Una vez ingresado al sistema de reserva tendrá que seleccionar para qué integrante del grupo familiar solicitará el turno. Para ello debe hacer clic sobre el botón de color azul para SELECCIONAR el que corresponda.

| @ Selecci                         | on Parentesco -Tu | urnosWei × +                    |              |                                              |                                      |                                 |                                          | -                | ٥              | × |
|-----------------------------------|-------------------|---------------------------------|--------------|----------------------------------------------|--------------------------------------|---------------------------------|------------------------------------------|------------------|----------------|---|
| $\leftrightarrow$ $\rightarrow$ ( | C 🔒 turno         | os.fh.org.ar/turnosweb/Parentes | co/Parentesc | 0                                            |                                      |                                 |                                          | or 1             | •              | : |
|                                   | () F              | ndación Hospitalaria            | 0            | Central de Turnos<br>4704-2350 (líneas rotat | ivas) Ū Horario para<br>La V 08:00 a | 20:00hs Av                      | .Crámer 4601, CABA.<br>gentina(C1429AKK) |                  |                |   |
|                                   | Inicio            |                                 |              |                                              |                                      |                                 | Mi perf                                  | fit 🛎            |                |   |
|                                   | Selec             | cione el pacient                | e al cu      | al va a ser as                               | signado el turno                     |                                 | SEGUIR CON MI CUEM                       | NTA              |                |   |
|                                   | Nro H.C.          | Paciente                        | DNI          | Fecha de Nacimiento                          | Cobertura                            | Plan                            | Integrante                               |                  |                |   |
|                                   | 1323521           | GARCIA ERNESTO                  | 18282600     | 12/03/1967                                   | OSDE                                 | OSDE 210                        | Seleccion                                | nar              |                |   |
|                                   | 1291266           | GAMBOA VALENTINO                | 55892515     | 11/12/2016                                   | ENSALUD (OSPICAL) OS INDUST. C       | OSPICAL                         | Hijo Seleccion                           | nar              |                |   |
|                                   | 1218604           | CARABELLO DANTE                 | 52852773     | 11/11/2012                                   | MEDICUS                              | AZUL - ONE- ONE R - FAMILY CARE | Otros Seleccion                          | nar              |                |   |
|                                   | 1330267           | NAVARRETE MATEO AGUSTIN         | 55343714     | 01/03/2016                                   | OSPREM BARADERO                      | OSPREM                          | Seleccion                                | nar              |                |   |
|                                   |                   |                                 |              |                                              |                                      |                                 |                                          |                  |                |   |
|                                   |                   |                                 |              |                                              |                                      |                                 |                                          |                  |                |   |
|                                   | ٤.                |                                 |              | 1                                            |                                      | Ē                               |                                          |                  |                |   |
| م 🖿                               | Hi 🖌              | 2 👩 e 🖬 🕯                       | i 🔯          | 🧔 🍦 🔳                                        |                                      |                                 | ¢ ۾ <sup>بي</sup> ھ                      | K ESP 15<br>23/1 | 5:36<br>2/2019 | 5 |

En caso que el familiar aún no haya sido cargado en el sistema podrá incorporarlo escogiendo la opción AGREGAR INTEGRANTE AL GRUPO y consignando una vez dentro su *Número de Documento* y *Fecha de Nacimiento*.

| (1)                                                                                                    | A design the state of the                                                                                                    | 0                  | Central de Turnos<br>4704-2350 (líneas rotat                                                                                                    | tivas) E Horario para 1        | Turnos Av<br>20:00hs Ar            | Crámer 4601, CA                                    | KK)                                                                                    |     |
|----------------------------------------------------------------------------------------------------|----------------------------------------------------------------------------------------------------|--------------------|----------------------------------------------------------------------------------------------------|--------------------------------|------------------------------------|----------------------------------------------------|----------------------------------------------------------------------------------------|-----|
|                                                                                                    | and a sum we provide the                                                                                                    |                    |                                                                                                    |                                |                                    | Benericia                                          |                                                                                        |     |
| Inicio                                                                                                    |                                                                                                    |                    |                                                                                                    |                                |                                    |                                                    | Mi perfil Å                                                                            |     |
|                                                                                                    |                                                                                                    |                    |                                                                                                    |                                |                                    |                                                    |                                                                                        |     |
| Selec                                                                                                    | cione el pacient                                                                                                    | e al cu            | al va a ser as                                                                                                    | signado el turno               |                                    |                                                    |                                                                                        |     |
| AGREG                                                                                                    | AR INTEGRANTE AL GRUPO                                                                                                    | UITAR INTEGR       | ANTE DEL GRUPO                                                                                                    |                                |                                    | SEGUIR CON                                         | N MI CUENTA                                                                            | ĺ.  |
| Nro H C                                                                                                    | Paciente                                                                                                    | DNI                | Eecha de Nacimiento                                                                                                    | Cohertura                      | Plan                               | Integrante                                         |                                                                                        |     |
| 1323521                                                                                                    | GARCIA ERNESTO                                                                                                    | 18282600           | 12/03/1967                                                                                                    | OSDE                           | OSDE 210                           | integrante                                         |                                                                                        |     |
| 1000000                                                                                                    |                                                                                                    |                    | 11/10/2010                                                                                                    |                                | 000000                             | 1.00                                               | Seleccionar                                                                            |     |
| 1291200                                                                                                    | GAMBOA VALENTINO                                                                                                    | 55892515           | 11/12/2016                                                                                                    | ENSALUD (USPICAL) US INDUST. C | OSPICAL                            | ніјо                                               | Seleccionar                                                                            |     |
| 1218604                                                                                                    | CARABELLO DANTE                                                                                                    | 52852773           | 11/11/2012                                                                                                    | MEDICUS                        | AZUL - ONE- ONE R - FAMILY CARE    | Otros                                              | Seleccionar                                                                            |     |
| 1330267                                                                                                    | NAVARRETE MATEO AGUSTIN                                                                                                    | 55343714           | 01/03/2016                                                                                                    | OSPREM BARADERO                | OSPREM                             |                                                    | Seleccionar                                                                            |     |
| Parentesco -Ti                                                                                                    | a 🧿 e 📾 é                                                                                                    | co/Parentesc       | <b>A</b><br><b>A P</b> <u>B</u>                                                                                                    | 8                              |                                    | # ^ <sup>ع</sup> م                                 | ■ <i>(ii</i> ; ¢× ES                                                                   | P 2 |
| Parentesco -Tr                                                                                                    | a 🇿 e 🛤 🖻<br>znosWe x +<br>is.fh.org.ar/turnosweb/Parentes                                                                                                    | co/Parentesc       | <ul> <li></li> <li></li> <li><th></th><th></th><th><i>ቀ ^</i> የኢ</th><th>■ <i>ii</i>i: d× ES</th><th>P 2</th></li></ul>                                                                                                    |                                |                                    | <i>ቀ ^</i> የኢ                                      | ■ <i>ii</i> i: d× ES                                                                   | P 2 |
| Parentesco -Tr<br>turno<br>turno                                                                                      | a 🇿 e 🚍 é<br>anosWe x +<br>xs.fh.org.ar/turnosweb/Parentes<br>nilación Agregar Integrant                                                                                                    | co/Parentesc       | <ul> <li>✓</li> <li>✓</li></ul>                                                                                                    | 2<br>                          |                                    | <b>x<sup>A</sup> ∧ 9</b><br>, CA<br>× 29A          | ■ <i>(i</i> , ⊄× ES<br>8A.<br>KK)                                                      | P 2 |
| Parentesco -Tr<br>a turne<br>turne<br>turne<br>turne                                                                  | alación<br>N° de Documento:                                                                                                    | co/Parentesc       | <ul> <li>✓</li> <li>✓</li> <li>✓</li> <li>✓</li> <li>✓</li> </ul>                                                                                                    | <b>F2</b>                      |                                    | <mark>я<sup>д</sup> ^ 9</mark><br>С.<br>× 29А      | im <sub>(k</sub> ¢× ts<br>IRA.<br>KK)<br>Mi perfilâ                                    | P : |
| Parentesco -Tin<br>turno<br>turno<br>Inicio                                                                           | a                                                                                                    | co/Parentesc       | ✓ 1                                                                                                    |                                |                                    | <mark>д<sup>0</sup> ^ 9</mark><br>. с.<br>. × 2941 | ₩ ∰ ¢× ES<br>IBA.<br>KK)<br>Mi perfil≜                                                 | P : |
| Parentesco -Ti<br>turne<br>turne<br>Inicio<br>Selecc                                                                  | a  b  c  c  c  c  c  c  c  c  c  c  c  c  c                                                                                                    | co/Parentesc       | <ul> <li>✓</li> <li>✓</li></ul>                                                                                                    |                                |                                    | x <sup>R</sup> ~ 9<br>× 29A                        | Mi perfil≜                                                                             | P 2 |
| Parentesco -Ti<br>turne<br>turne<br>inicio<br>Selecc<br>Accress                                                       | a  bulación Agregar Integrant N° de Documento: N° DNI CION Fecha de Nacimiento O1/01/0001                                                                                                    | co/Parentesc       | <ul> <li>✓</li> <li>✓</li></ul>                                                                                                    |                                |                                    | κ <sup>Α</sup> ∧ ۹<br>                             | ₩                                                                                      | P 2 |
| Parentesco -Ti<br>turno<br>turno<br>Inicio<br>Selecc<br>Agreed                                                        | a                                                                                                    | co/Parentesc       | <ul> <li>✓</li> <li>✓</li></ul>                                                                                                    |                                |                                    | κ <sup>α</sup> ∧ ۹<br>                             | IBA 🦧 🗘 ES<br>IRA.<br>Mi perfil 🌡<br>N MI CUENTA                                       | P 2 |
| Parentesco -Tr<br>turne<br>turne<br>Inicio<br>Selecc<br>Agreed<br>Nro H.C.<br>1323521                                 | a construction of the second second s | co/Parentesc       | <ul> <li>✓</li> <li>✓</li></ul>                                                                                                    |                                |                                    | x <sup>2</sup> ~ 4                                 | M (Q + ES                                                                              | P 2 |
| Parentesco -Tri<br>turne<br>turne<br>Inticio<br>Selecc<br>Agreed<br>Nro H.C.<br>1323521<br>1000000                    |                                                                                                    | co/Parentesc       |                                                                                                    |                                |                                    | к <sup>а</sup> ~ 4<br>29А1                         | IBA.<br>KKI<br>Mi perfil &                                                             | P 2 |
| Parentesco -TI<br>turne<br>turne<br>turne<br>Inicio<br>Selecc<br>Acreco<br>Nro H.C.<br>1221266                        |                                                                                                    | co/Parentesc       | <ul> <li>Image: Second second sec</li></ul> |                                |                                    | R <sup>A</sup> A 9<br>X 29AI                       | IIII IIIII IIIIIIIIIIIIIIIIIIIIIIIIIII                                                 | P 2 |
| Parentesco -Tr<br>turne<br>turne<br>turne<br>Inicio<br>Selecc<br>Acreed<br>Nro H.C.<br>1323521<br>1291266<br>1218604  |                                                                                                    | co/Parentesc<br>te | <ul> <li>Note that the second second sec</li></ul> |                                | AZUL - ONE R - FAMILY CARE         | R <sup>R</sup> A 9                                 | M // CUENTA<br>Seleccionar<br>Seleccionar                                              | P 2 |
| Parentesco -Tr<br>turne<br>turne<br>inicio<br>Selecc<br>AGREG<br>Nro H.C.<br>1323521<br>1291266<br>1218604<br>1330267 |                                                                                                    | co/Parentesc<br>te | <ul> <li>Note that the second second sec</li></ul> | MEDICUS<br>COSPREM BARADERO    | AZUL - ONE - FAMILY CARE<br>OSPREM | R <sup>A</sup> A A                                 | IBA.<br>KKI<br>MI perfil A<br>Seleccionar<br>Seleccionar<br>Seleccionar<br>Seleccionar | P 2 |

También podrá gestionar usted mismo la eliminación de integrantes del grupo ingresando a la opción QUITAR INTEGRANTE DEL GRUPO (botón rojo).

| Inicio                                   |                                                          |                                  |                                        |                                           |                                            |               | Mi perfil 👗                |
|------------------------------------------|----------------------------------------------------------|----------------------------------|----------------------------------------|-------------------------------------------|--------------------------------------------|---------------|----------------------------|
|                                          |                                                          |                                  |                                        |                                           |                                            |               |                            |
| Selec                                    | ccione el pacient                                        | e al cu                          | al va a ser as                         | signado el turno                          |                                            |               |                            |
|                                          |                                                          |                                  | /                                      | /                                         |                                            |               |                            |
| AGREG                                    | AR INTEGRANTE AL GRUPO                                   | UITAR INTEGR                     | ANTE DEL GRUPO                         |                                           |                                            | SEGUIR CO     | ON MI CUENTA               |
|                                          |                                                          |                                  |                                        |                                           |                                            |               |                            |
| Nro H.C.                                 | Paciente                                                 | DNI                              | Fecha de Nacimiento                    | Cobertura                                 | Plan                                       | Integrante    |                            |
|                                          | GARCIA ERNESTO                                           | 18282600                         | 12/03/1967                             | OSDE                                      | OSDE 210                                   |               | Seleccionar                |
| 1323521                                  | of it contract the off of                                |                                  |                                        |                                           |                                            |               | -                          |
| 1323521                                  | CANDOA VALENTINO                                         | FEROMETE                         | 11/10/2016                             |                                           | OSPICAL                                    | IIIIa         |                            |
| 1323521<br>1291266                       | GAMBOA VALENTINO                                         | 55892515                         | 11/12/2016                             | ENSALUD (OSPICAL) OS INDUST. C            | OSPICAL                                    | Hijo          | Seleccionar                |
| 1323521<br>1291266<br>1218604            | GAMBOA VALENTINO                                         | 55892515<br>52852773             | 11/12/2016<br>11/11/2012               | ENSALUD (OSPICAL) OS INDUST. C<br>MEDICUS | OSPICAL<br>AZUL - ONE- ONE R - FAMILY CARE | Hijo<br>Otros | Seleccionar                |
| 1323521<br>1291266<br>1218604<br>1330267 | GAMBOA VALENTINO CARABELLO DANTE NAVARRETE MATEO AGUSTIN | 55892515<br>52852773<br>55343714 | 11/12/2016<br>11/11/2012<br>01/03/2016 | ENSALUD (OSPICAL) OS INDUST. C<br>MEDICUS | OSPICAL<br>AZUL - ONE- ONE R - FAMILY CARE | Hijo<br>Otros | Seleccionar<br>Seleccionar |

PASO 3. ELEGIR TOMAR UN NUEVO TURNO O CONSULTAR TURNOS VIGENTES

En esta instancia del proceso podrá consultar sus reservas de turnos vigentes al día de la fecha o bien tomar un turno con un profesional para consultorio.

Si desea consultar el listado de turnos vigentes deberá ingresar al botón Ver Reservas Vigentes dentro de la opción MIS RESERVAS ACTUALES (a la derecha de su pantalla). Allí podrá observar información pormenorizada de cada turno (día, hora, profesional, práctica, medio utilizado para tomar el turno, estado del mismo)

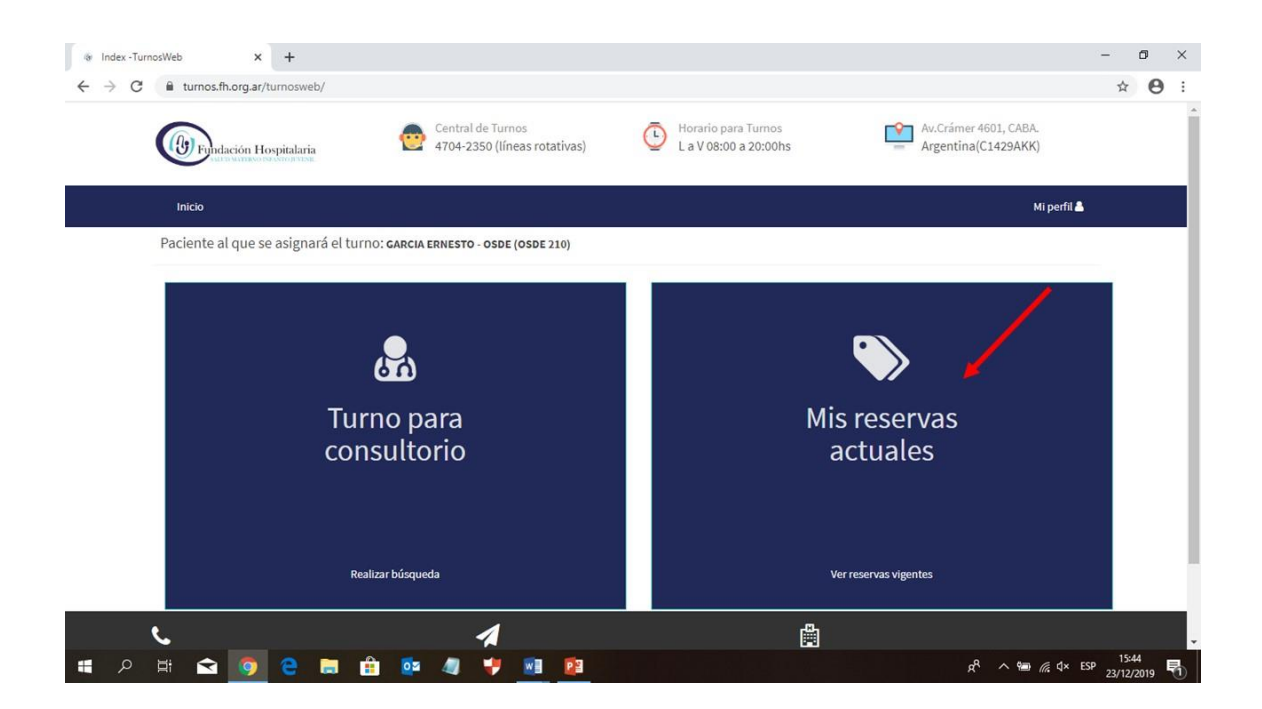

| C 🔒 turno | os.fh.org.ar/turno: | sweb/Turn  | o/ReservaActual     |                                         |                                         |                      |                                 |                 | ☆ |  |
|-----------|---------------------|------------|---------------------|-----------------------------------------|-----------------------------------------|----------------------|---------------------------------|-----------------|---|--|
| (b) Fi    | indación Hospital   | aria       | Centra<br>4704-:    | el de Turnos<br>2350 (líneas rotativas) | Horario para Turr<br>L a V 08:00 a 20:0 | oolhs A              | v.Crámer 4601,<br>rgentina(C142 | CABA.<br>29AKK) |   |  |
| Inicio    |                     |            |                     |                                         |                                         |                      |                                 | Mi perfil 👗     |   |  |
| Paciente  | e al que se asig    | gnará el t | urno: Garcia ernest | 0 - OSDE (OSDE 210)                     |                                         |                      |                                 |                 |   |  |
| Inicio /  | Reservas Actuales   |            |                     |                                         |                                         |                      |                                 |                 |   |  |
| Mis res   | ervas actu          | ales:      |                     |                                         |                                         |                      |                                 |                 |   |  |
| ID        | Fecha               | Hora       | Paciente            | Profesional                             | Especialidad                            | Práctica             | Origen                          | Estado          |   |  |
| 1688717   | 31/12/2019          | 11:00      | GARCIA ERNESTO      | DORREGO, CECILIA LUCIANA                | OBSTETRICIA                             | CONSULTA OBSTETRICIA | WEB                             | Anulado         |   |  |
| 1688715   | 27/12/2019          | 10:00      | GARCIA ERNESTO      | CAMINOS, KARINA ANDREA                  | OBSTETRICIA                             | CONSULTA OBSTETRICIA | TOTEM                           | Anulado         |   |  |
| 1688709   | 25/12/2019          | 12:00      | GARCIA ERNESTO      | Paikovsky, Sergio                       | OBSTETRICIA                             | CONSULTA OBSTETRICIA | WEB                             | Anutado         |   |  |
| 1688716   | 25/12/2019          | 08:30      | GARCIA ERNESTO      | SARTORI, CLAUDIO ROLANDO                | OBSTETRICIA                             | CONSULTA OBSTETRICIA | WEB                             | Anulado         |   |  |
|           |                     |            |                     |                                         |                                         |                      |                                 |                 |   |  |
|           |                     |            |                     |                                         |                                         | -                    |                                 |                 |   |  |

Para continuar con la gestión de un nuevo turno deberá ingresar al botón *Realizar Búsqueda* de la caja izquierda SELECCIONAR TURNO PARA CONSULTORIO.

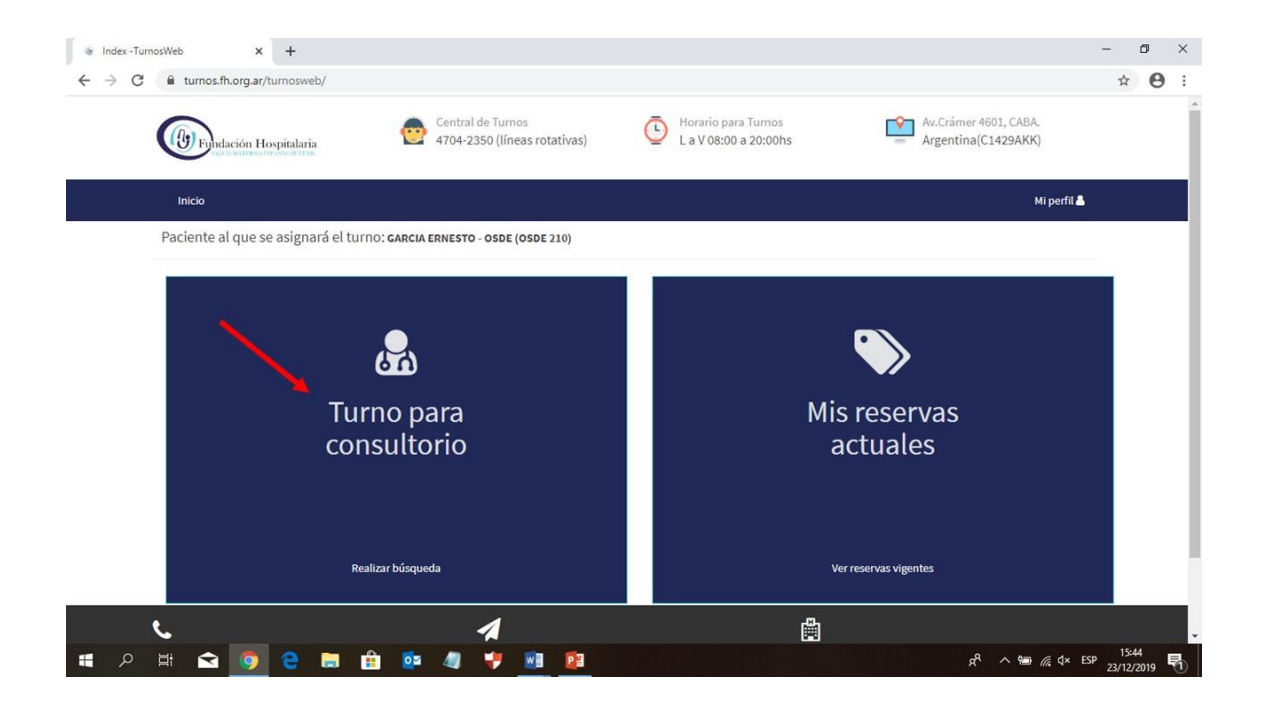

## PASO 4. ELEGIR LAS ESPECIFICACIONES DEL TURNO Y FINALIZAR EL PROCESO

Una vez ingresado a la siguiente pantalla podrá escoger entre las opciones proporcionadas la sede en la cual desea ser atendido el paciente (Ej: Crámer, Villa Devoto), la especialidad médica (Ej: Obstetricia, Pediatría) y el profesional que lo atenderá. Pudiendo a su vez segmentar la búsqueda por sexo del profesional y momento del día en que prefiere ser atendido -horarios matutinos o vespertinos-.

El único dato obligatorio que se debe completar es Especialidad.

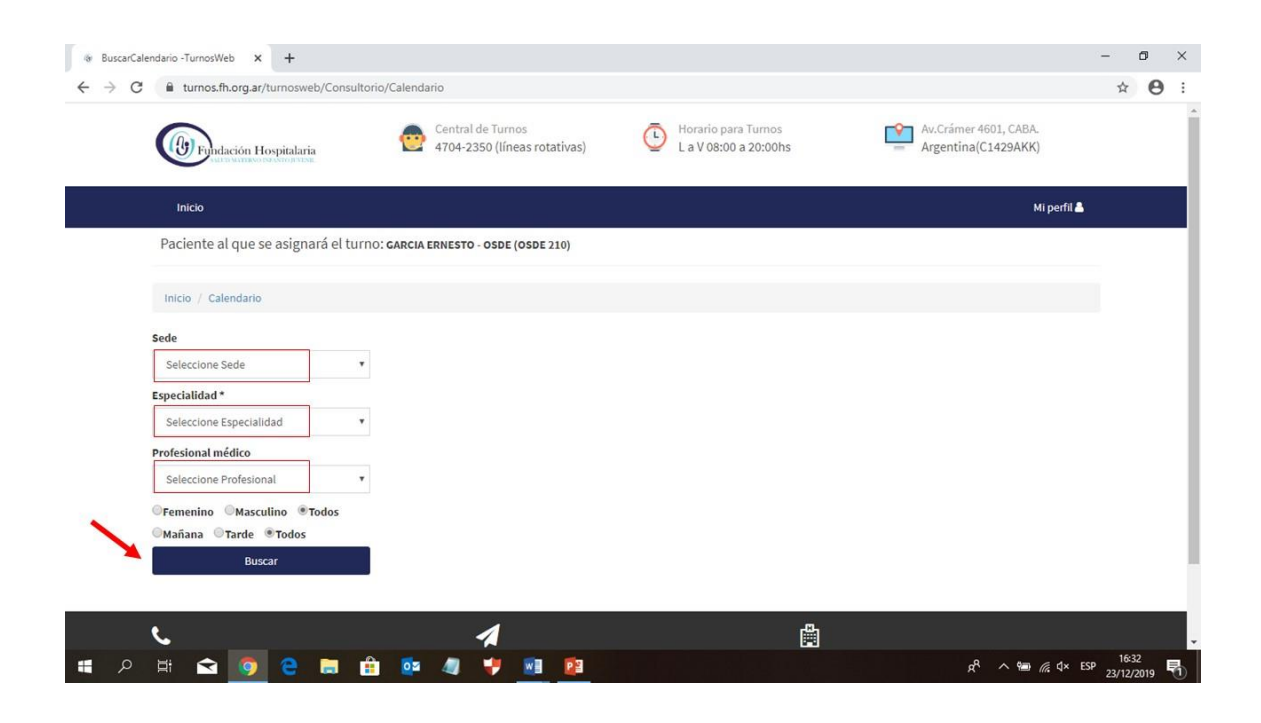

Al completar los campos anteriormente descriptos y hacer clic en el botón BUSCAR aparecerá la siguiente grilla, con casilleros de color gris -en caso de aquellos días de atención no disponiblesy verdes -para aquellos días con turnos disponibles-. Al escoger el día se desplegarán automáticamente debajo de la grilla los horarios disponibles. Elegir aquel que le resulte más cómodo.

| Inicio / Calendario                                 |   |    |    |    |                |             |    |    |   |
|-----------------------------------------------------|---|----|----|----|----------------|-------------|----|----|---|
| Sede                                                | 1 | ٢  |    | 1  | DICIEMBRE 2019 | )           |    | >  | 1 |
| Crámer 4601 CABA                                    | ٠ |    |    |    |                |             |    | 1. |   |
| Especialidad *                                      |   | DO |    | ма | MI             | JU          |    | SA |   |
| OBSTETRICIA                                         | ۲ |    |    |    |                |             |    |    | 1 |
| Profesional médico                                  |   | 1  | 2  | 3  | 4              | 5           | 6  | 7  |   |
| Dr. PAIKOVSKY SERGIO                                | • |    |    |    |                |             |    |    | - |
| ©Femenino ©Masculino ®Todo<br>©Mañana ©Tarde ®Todos | s | 8  | 9  | 10 | 11             | 12          | 13 | 14 |   |
| Buscar                                              |   | 15 | 16 | 17 | 18             | 19          | 20 | 21 |   |
|                                                     |   | 22 | 23 | 24 | 25             | 26          | 27 | 28 |   |
|                                                     |   |    |    |    |                | (12 Turnos) |    |    |   |
|                                                     | 8 | 29 | 30 | 31 | 1              | 2           | 3  | 4  |   |

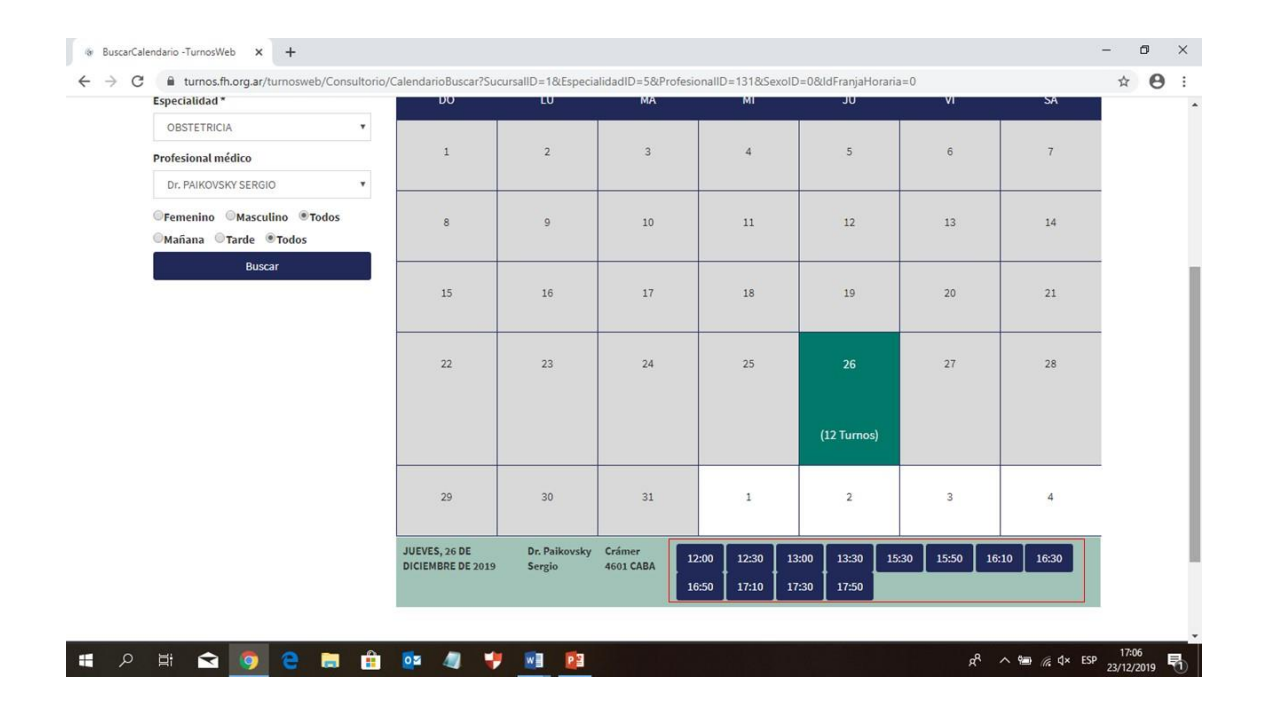

Al seleccionar el horario más conveniente se desplegará el siguiente cuadro. Hacer clic en el botón CONTINUAR para confirmar el turno.

| @ BuscarCalendario -TurnosWeb × +                    |                                    |                         |                     |                                |                           |              |              | - 0 ×               |
|------------------------------------------------------|------------------------------------|-------------------------|---------------------|--------------------------------|---------------------------|--------------|--------------|---------------------|
| ← → C 🔒 turnos.fh.org.ar/turnosweb/Consultorio/      | CalendarioBuscar?Su                | cursalID=1&Especia      | alidadID=5&Profesi  | onallD=131&SexolD              | =0&IdFranjaHoraria        | a=0          |              | ☆ \varTheta :       |
| Especialidad *                                       | DO                                 | LU                      | MA                  | MI                             | JU                        | VI           | SA           |                     |
| OBSTETRICIA                                          | Se reservará el turno              | laccionado, tastá s     | aguro que desea con | inuar?                         | ×                         |              |              |                     |
| Profesional médico                                   | Se reservara er curric             | eleccionado, ¿esta s    | Eguio que desea com |                                |                           | 6            |              |                     |
| Dr. PAIKOVSKY SERGIO                                 | Continuar                          |                         |                     |                                | Cancelar                  |              |              |                     |
| ●Femenino ●Masculino ®Todos<br>●Mañana ●Tarde ®Todos | <b>—</b> •••                       | 9                       | 10                  | 11                             | 12                        |              | 14           |                     |
| Buscar                                               | 15                                 |                         |                     | 18                             |                           | 20           |              |                     |
|                                                      | 22                                 |                         | 24                  |                                | 26                        | 27           | 28           |                     |
|                                                      |                                    |                         |                     |                                | (12 Turnos)               |              |              |                     |
|                                                      |                                    |                         |                     | 1                              | 2                         | 3            | 4            |                     |
|                                                      | JUEVES, 26 DE<br>DICIEMBRE DE 2019 | Dr. Paikovsky<br>Sergio | Crämer<br>4601 CABA | 2:00 12:30 13<br>3:50 17:10 17 | :00 13:30 15<br>:30 17:50 | :30 15:50 16 | :10 16:30    |                     |
| A 田 Q 0 0 0 前                                        | 🔯 🧔 🤘                              | . 🔊 🛐                   |                     |                                |                           | R            | ^ 📾 🦟 ⊄× ESP | 17:07<br>23/12/2019 |

De esta manera ya ha realizado exitosamente la gestión de reserva de turno a través de nuestra Central de Turnos Web. Tal como se le informa en la parte superior de la pantalla final se le enviarán a su correo electrónico los detalles del turno asignado. Recuerde que ese mismo correo electrónico contendrá un link mediante el cual usted tendrá la posibilidad de cancelarlo, acción que también podrá realizar ingresando al detalle de sus turnos vigentes en la Central de Turnos Web -tal como se indicara en el paso 3 del presente tutorial-.

| @ Reservas                        | Actuales -Turn | osWeb X         | +          |                           |                                                   |                            |                                           |        |            |                                   | -                | 0 ×   |
|-----------------------------------|----------------|-----------------|------------|---------------------------|---------------------------------------------------|----------------------------|-------------------------------------------|--------|------------|-----------------------------------|------------------|-------|
| $\leftrightarrow$ $\rightarrow$ C | turne          | os.fh.org.ar/tu | rnosweb/   | Turno/ReservaActua        | Î.                                                |                            |                                           |        |            |                                   | ☆                | Θ:    |
|                                   |                | Indación Hos    | oitalaria  | 0                         | Central de Turnos<br>4704-2350 (líneas rotativas) |                            | orario para Turnos<br>a V 08:00 a 20:00hs |        | Av.Crá     | mer 4601, CABA.<br>tina(C1429AKK) |                  | ĺ     |
|                                   | Inicio         |                 |            |                           |                                                   |                            |                                           |        |            | Mi perfil 📥                       |                  |       |
|                                   | La reser       | va del turno fu | ie realiza | da correctamente. Lo      | e enviamos a su correo los detallo                | es <mark>del turno.</mark> |                                           |        |            |                                   |                  |       |
|                                   | Pacient        | e al que se a   | asignara   | á el turno: <b>Garcia</b> | ERNESTO - OSDE (OSDE 210)                         |                            |                                           |        |            |                                   |                  |       |
|                                   | Inicio /       | Reservas Actua  | ales       |                           |                                                   |                            |                                           |        |            |                                   |                  |       |
|                                   | Mis res        | ervas act       | tuales     | 5:                        |                                                   |                            |                                           |        |            |                                   |                  |       |
|                                   | ID             | Fecha           | Hora       | Paciente                  | Profesional                                       | Especialidad               | Práctica                                  | Origen | Estado     |                                   |                  |       |
|                                   | 1688717        | 31/12/2019      | 11:00      | GARCIA ERNESTO            | DORREGO, CECILIA LUCIANA                          | OBSTETRICIA                | CONSULTA OBSTETRICIA                      | WEB    | Anulado    |                                   |                  |       |
|                                   | 1688715        | 27/12/2019      | 10:00      | GARCIA ERNESTO            | CAMINOS, KARINA ANDREA                            | OBSTETRICIA                | CONSULTA OBSTETRICIA                      | TOTEM  | Anulado    |                                   |                  |       |
|                                   | 1688724        | 26/12/2019      | 17:50      | GARCIA ERNESTO            | Paikovsky, Sergio                                 | OBSTETRICIA                | CONSULTA OBSTETRICIA                      | WEB    | Confirmado | ANULAR TURNO                      |                  |       |
|                                   | 1688709        | 25/12/2019      | 12:00      | GARCIA ERNESTO            | Paikovsky, Sergio                                 | OBSTETRICIA                | CONSULTA OBSTETRICIA                      | WEB    | Anulado    |                                   |                  | - 1   |
|                                   | 1688716        | 25/12/2019      | 08:30      | GARCIA ERNESTO            | SARTORI, CLAUDIO ROLANDO                          | OBSTETRICIA                | CONSULTA OBSTETRICIA                      | WEB    | Anulado    |                                   |                  |       |
|                                   |                |                 |            |                           | 4                                                 |                            |                                           |        |            |                                   |                  |       |
| م 🖪                               | ¤i ≤           | 3 🧿 🛔           | 9          | 🗎 💼 🔯                     | 🧔 🦊 🗾 😰                                           |                            |                                           |        |            | ጽ <sup>ዋ</sup> \land 📾 🌾 ሻ× ESP   | 17:19<br>23/12/2 | 019 🖥 |

Para concluir la sesión, desde 'Mi perfil' se accede a la opción de cierre.

Recuerde que de presentarse alguna inquietud durante el proceso de obtención del turno, le solicitamos tenga a bien hacérnoslo saber comunicándose telefónicamente al **(011) 4704-2350**, de lunes a viernes de 8 a 20 horas (líneas rotativas), o bien vía correo electrónico a turnos@fund-hospitalaria.org.ar